## ИНСТРУКЦИЯ ПО ЗАПОЛНЕНИЮ ОТЧЁТА ПО ЗАВЕРШЕНИЮ ОБУЧЕНИЯ СТИПЕНДИАТОВ СТИПЕНДИИ ПРЕЗИДЕНТА РФ, ОБУЧАЮЩИХСЯ ЗА РУБЕЖОМ, ПРОШЕДШИХ ОБУЧЕНИЕ ЗА 2019-2020 УЧЕБНЫЙ ГОД

1. Информация вводится на сайте www.ined.ru в направлении «Всероссийский открытый конкурс для назначения стипендий Президента РФ для обучающихся за рубежом»:

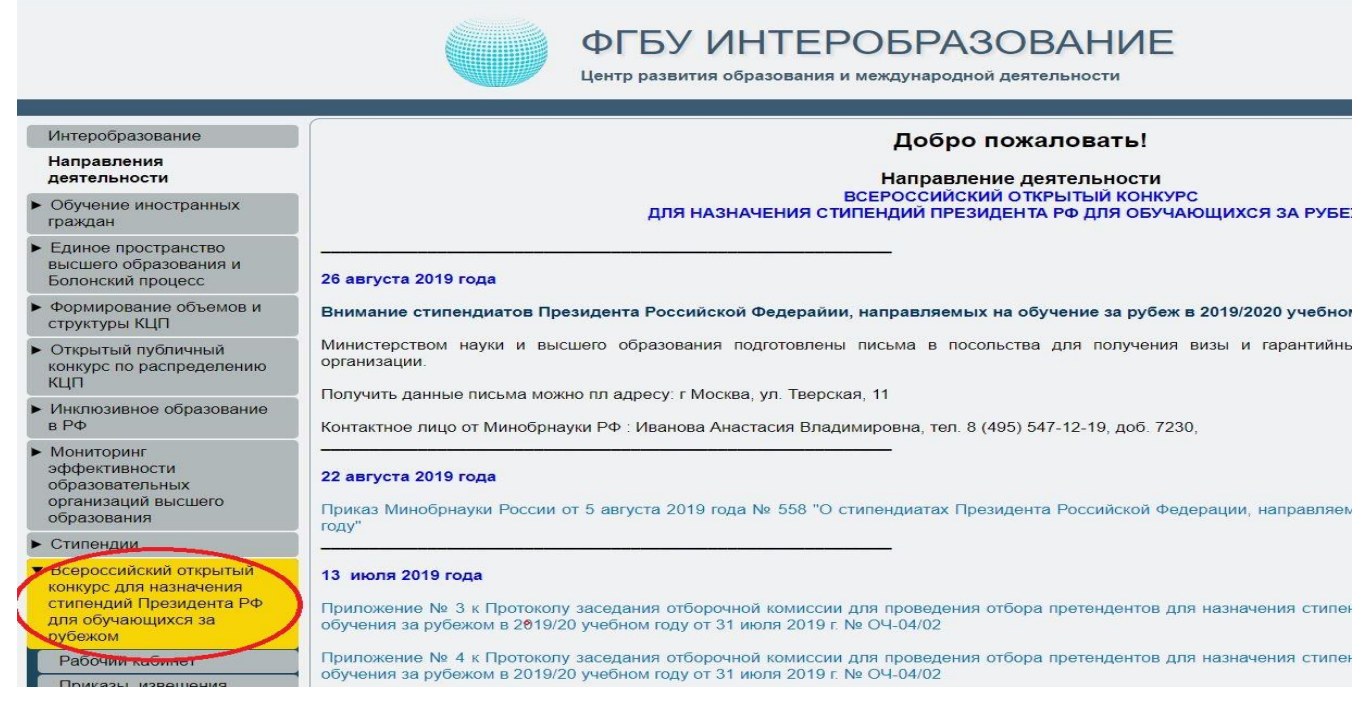

Далее «Отчёт по завершению обучения стипендиатов стипендии Президента РФ, обучающихся за рубежом прошедших обучение за 2019-2020 учебный год»:

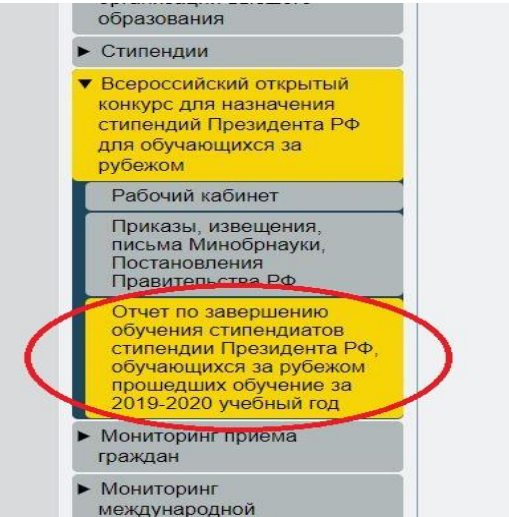

2. В открывшейся форме авторизации вводим *«Логин»* и *«Пароль»* от рабочего кабинета организации:

| Имя пользователя:                                            |                                                             |
|--------------------------------------------------------------|-------------------------------------------------------------|
| Пароль:                                                      |                                                             |
|                                                              |                                                             |
|                                                              | Вход                                                        |
| <sup>•</sup> Имя пользователя и пароль чу                    | вствительны к регистру символов                             |
| <ul> <li>Для ввода используются толы<br/>символы.</li> </ul> | ко латинск <mark>и</mark> е буквы, цифры и спе              |
| * Если Вам не удается войти                                  | , используя действительные им                               |
| пользователя и пароль, об                                    | ратите внимание на состояни<br>PS-LOCK и выбраннию расклали |
|                                                              | S-LOGIN N BOWNDARRYD UDUNIDU                                |

3. Проверяем актуальность контактных данных ответственного исполнителя. Если контактные данные не актуальны, необходимо произвести их корректировку:

| Фамилия Имя Отчество | Иванов Иван Иванович         |
|----------------------|------------------------------|
| Должность            | Начальник отдела аспирантуры |
| e-mail               | ivanovii@gmail.com           |
| Номер телефона       | 8 987 654 32 10              |
| Изменит              | ть данные                    |

В дальнейшем вся рассылка по данному направлению будет направляться ТОЛЬКО ПО АДРЕСАМ, указанным в данном разделе. Данную информацию необходимо поддерживать в актуальном состоянии.

Ввод данных по сбору невозможен без заполнения информации об исполнителях.

4. Для внесения данных в открывшейся таблице в строке стипендиата, по которому заполняется отчет, необходимо нажать кнопку *«Добавить»* (кнопка с изображением карандаша):

| Отч  | ет по завершению обу | /чения ст<br>прошед | гипенд<br>ших об | иатов стип<br>учение за 2 | ендии<br>2019-2 | и Пре<br>2020 у | зиден<br>/чебн | нта Ро<br>ый го | Ф, обучающ<br>од | ихся за рубежом     |
|------|----------------------|---------------------|------------------|---------------------------|-----------------|-----------------|----------------|-----------------|------------------|---------------------|
| № п/ | ФИО стипендиата      |                     | Cr               | редства                   |                 | Нал             | ичие ск        | анов            |                  |                     |
|      |                      | валюта н            | азначено         | израсходовано             | сальдо          | UAT             | UNAT           | Сканз           |                  | Прикрепление сканов |
| 0    | Петров Пётр Петрович |                     | 0.0000           | 0.0000                    | 0.0000          | скана           | скана          | Скана           | Заблокировать    |                     |

## 5. Заполняем открывшуюся форму:

| алюта        | Выбрать   |  |
|--------------|-----------|--|
|              | Стипендия |  |
| азаначено    | 0.0000    |  |
| зрасходавано | 0.0000    |  |
|              | Сохранить |  |

Из выпадающего списка выбираем валюту. Для этого нажимаем кнопку «Выбрать»:

| Залюта        | Выбрат    | • ) |
|---------------|-----------|-----|
|               | Стипендия |     |
| азаначено     | 0.0000    |     |
| 1зрасходавано | 0.0000    |     |
|               | Сохрани   | ть  |

Для перелистывания страниц можно использовать кнопку со «Стрелкой», также можно осуществлять поиск необходимой валюты введя её название в «Строке поиска» и нажав клавишу « Спter»:

| cur_name                 | Короткое наименование      |
|--------------------------|----------------------------|
| страница 1               | из 7 (всего 161 элементов) |
| встралийский доллар      | AUD                        |
| вро                      | EUR                        |
| зербайджанский манат     | AZN                        |
| ек                       | ALL                        |
| лжирский динар           | DZD                        |
| осточно-карибский доллар | XCD                        |
| ванза                    | AOA                        |
| ргентинское песо         | ARS                        |
| рмянский драм            | AMD[a 1]                   |
| рубанский флорин[b 1]    | AWG                        |
| фгани                    | AFN                        |
| агамский доллар          | BSD                        |
| ака                      | BDT                        |
| арбадосский доллар       | BBD                        |
| ахрейнский динар         | BHD                        |

- 6. В строке «*Назначено*» указываем выделенную сумму. В строке «*Израсходовано*» указываем затраченные средства из выделенной суммы.
- 7. После заполнения всех полей нажимаем кнопку «Сохранить»:

| Редактирование данных |           |   |
|-----------------------|-----------|---|
| Валюта                | Евро      | 1 |
|                       | Стипендия |   |
| Назаначено            | 10500     |   |
| Израсходавано         | 9500      |   |
|                       | Сохранить |   |
|                       |           | * |
| 4                     |           | • |

Введенные данные появятся в таблице.

8. Изменить информацию по строке возможно нажав на кнопку *«Редактировать запись»* (кнопка с изображением карандаша):

| От        | чет по завершению обу | /чения о<br>проше, | стипенд<br>дших об | иатов стип<br>бучение за : | ендии I<br>2019-20 | Презі<br>20 уч | идент<br>Іебнь    | га РФ<br>ый год | , обучающ<br>ч | ихся за рубежом     |
|-----------|-----------------------|--------------------|--------------------|----------------------------|--------------------|----------------|-------------------|-----------------|----------------|---------------------|
| № п/<br>п | ФИО стипендиата       | валюта             | С<br>назначено     | редства<br>израсходовано   | сальдо             | Налі<br>Скан1  | ичие ска<br>Скан2 | анов<br>Скан3   |                |                     |
| 0         | Петров Пётр Петрович  | EUR                | 10500.0000         | 9500.0000                  | 1000.0000          | нет<br>скана   | нет<br>скана      | нет<br>скана    | Заблокировать  | Прикрепление сканов |

После заполнения информации необходимо осуществить блокировку ввода данных, для этого нажимаем кнопку «Заблокировать»:

| Отч       | ет по завершению обу | /чения о<br>проше, | стипенд<br>дших об | иатов стип<br>бучение за | ендии  <br>2019-20 | Презі<br>20 уч | идент<br>ебнь     | га РФ<br>ый год | , обучающі<br>ч           | ихся за рубежом     |
|-----------|----------------------|--------------------|--------------------|--------------------------|--------------------|----------------|-------------------|-----------------|---------------------------|---------------------|
| № п/<br>п | ФИО стипендиата      | валюта             | С<br>назначено     | редства<br>израсходовано | сальдо             | Нали<br>Скан1  | ичие ска<br>Скан2 | анов<br>Скан3   |                           |                     |
| 0         | Петров Пётр Петрович | EUR                | 10500.0000         | 9500.0000                | 1000.0000          | нет<br>скана   | нет<br>скана      | нет<br>скана    | <u>)</u><br>Заблокировать | Прикрепление сканов |

ОБРАТИТЬ ВНИМАНИЕ! После блокировки изменение информации в форме

невозможно!

9. После блокировки ввода данных появляется возможность прикрепления сканов отчетов. Для этого нажимаем кнопку *«Прикрепление сканов»*:

| Отч  | ет по завершению об  | учения о<br>проше, | с <mark>типенд</mark><br>дших об | иатов стип<br>бучение за | ендии  <br>2019-20 | През<br>20 уч  | иден<br>небнь | га РФ<br>ый год | , обучаюц<br>ч | цихся за рубежом    |
|------|----------------------|--------------------|----------------------------------|--------------------------|--------------------|----------------|---------------|-----------------|----------------|---------------------|
| № п/ | #140                 | Средства           |                                  |                          |                    | Наличие сканов |               |                 |                |                     |
| п    | ФИО стипендиата      | валюта             | назначено                        | израсходовано            | сальдо             | Скан1          | Скан2         | Скан3           |                |                     |
| 0    | Петров Пётр Петрович | FUR                | 10500 0000                       | 9500 0000                | 1000 0000          | нет            | нет           | нет             | 1              | Прикрепление сканов |
| •    | <b>rrr</b>           | LOIX               | 10000.0000                       | 0000.0000                | 1000.0000          | скана          | скана         | скана           | Заблокировать  |                     |

В открывшейся форме нажимаем кнопку «Выберите файл», после выбора и

прикрепления файлов по каждому пункту нажимаем кнопку «Сохранить»:

| Отчет о достигнутых результатах, утвержденный<br>руководителем направляющей организации                                                                                                    | Выберите файл Файл не выбран |
|----------------------------------------------------------------------------------------------------|------------------------------|
| Отчет принимающей организации о расходовании<br>выделенных средств на языке принимающей<br>организации                                                                                                    | Выберите файл Файл не выбран |
| Перевод на русский язык отчета принимающей<br>организации о расходовании выделенных средств,<br>заверенный руководителем направляющей<br>организации или лицом его заменяющим, с<br>приложением локального акта направляющей<br>организации, подтверждающего полномочия<br>замещения руководителя | Выберите файл Файл не выбран |
|                                                                                                    | Сохранить                    |

Информация о загруженном файле появится в таблице.

| 1 100        |                            |  |
|--------------|----------------------------|--|
| <u>1.JPG</u> | Удалить прикрепленный файл |  |
| 2.JPG        | Удалить прикрепленный файл |  |
| 2.JPG        | Удалить прикрепленный файл |  |
|              | Сохранить                  |  |
|              |                            |  |
|              |                            |  |

- 10.Для удаления ошибочно загруженного файла необходимо нажать «Удалить прикрепленный файл».
- 11. Если все данные внесены корректно и прикреплены все сканы отчета, заполненная таблица загорится зеленым цветом:

| № п/<br>п | ФИО стипендиата      | Средства |            |               |           | Наличие сканов |              |       |               |                     |
|-----------|----------------------|----------|------------|---------------|-----------|----------------|--------------|-------|---------------|---------------------|
|           |                      | валюта   | назначено  | израсходовано | сальдо    | Скан1          | Скан2        | СканЗ |               |                     |
|           | Петров Пётр Петрович |          | 10500 0000 |               | 1000 0000 | есть<br>скан   | өсть<br>скан |       | <b>N</b>      | Прикрепление сканов |
|           |                      |          |            |               |           |                |              |       | Заблокировать |                     |